# **NATURAL GAS BURNER**

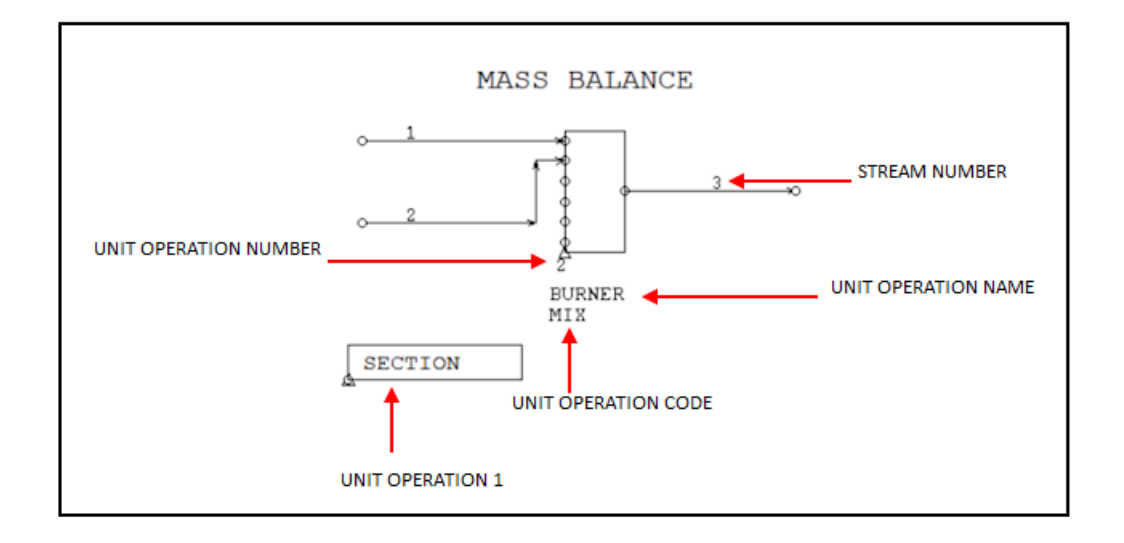

Rather then setting up the flowsheet in one go we have broken it down into three parts to better explain the many steps involved. While this is a simple one unit operation flowsheet it is the basis for setting up complete flowsheets.

# METSIM

# A COMPUTER PROGRAM for PROCESS SIMULATION from METSIM International LLC

# Natural Gas Burner, Mass Balance

# PROBLEM DESCRIPTION

This problem is a simple mass balance combining two streams, natural gas and air, into a single output stream as illustrated in the burner flowsheet below. The output stream flowrate and composition are to be determined. This problem introduces the use of the component selection, flowsheet entry, input stream data specification, and calculation procedures in the model-building process.

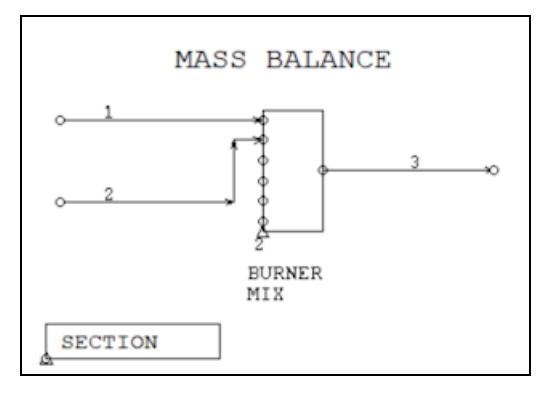

Process Data:

- Stream 1 Natural gas with a flowrate of 100 kg/hr, and a composition of 80% methane CH4 and 20% ethane C2H6 by weight.
- Stream 2 Air with a flowrate of 3000 Kg/Hr, and a composition of 77% nitrogen N2 and 23% oxygen O2 by weight.

# **PROBLEM SOLUTION**

1. Click on the **Model Parameters Button II**. A window appears with a number of clickable tabs.

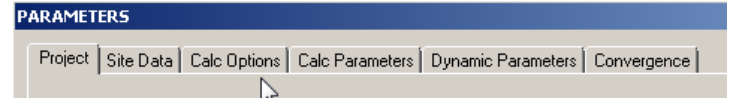

- A. The window opens on the **Project** Entry window. From here a Title and a Case Identifier and other Project information may be entered.
- B. Click on the Calc Options Tab and check the box next to Mass Balance.
- C. Click on the Calc Parameters Tab and set the units of Mass and Time to KG/Hr.
- 2. Click on the COMP Menu and then "DBAS Component Database".
  - A. A window appears displaying a table of the elements. Select H, O and C and a list of all the components in the database composed of these elements will be called up. Select the following components CH4, C2H6, CO and CO2.

Watch the following video "<u>https://www.youtube.com/watch?v=A37YPKw05hY</u>" for a step by step guide to selecting components.

3. Next the FLOWSHEET should be entered and a Stream Mixer, **MIX**, is chosen. Streams 1 and 2 are entered as feed streams, and stream 3 as the product stream.

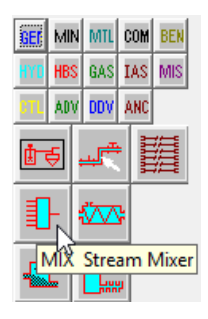

Watch the video "https://www.youtube .com/watch?v=OI15ay <u>fKuEO</u>" for a step by step guide to adding unit operations and streams.

# 4. Click on the Screen Object Button "GEN"

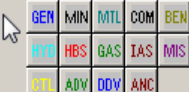

and then select a Stream Mixer, MIX and then click anywhere on the palette to place the MIX unit operation.

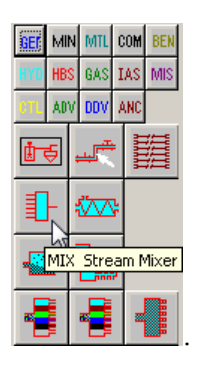

 INPUT STREAM DATA may now be entered. Watch the video "<u>https://www.youtube.com/watch?v=GF-hpONsQow</u>" for a guide to entering stream flowrate and composition.

| Stream 1      | Natural Gas |             |      |
|---------------|-------------|-------------|------|
| Flowrate      |             | .100 Kg/Hr  |      |
| Component Ass | ays         | .CH4        | 0.80 |
| -             |             | .C2H6       | 0.20 |
| Stream 2      | Air         |             |      |
| Flowrate      |             | .3000 Kg/Hr |      |
| Component Ass | ays         | .N2         | 0.77 |
|               |             | .02         | 0.23 |

Stream 3 Offgas

The flowrate and composition of stream 3 is to be determined.

- 6. The flowsheet is now ready to CALCULATE but before running the Calculation routine the file should be SAVED so that if any errors occur the file can always be called up again and changes made.
  - A. The Taskbar button 🖾 Save Model is used to save a flowsheet model directly to file. On activation it overwrites the old file data with that in memory.

Each flowsheet is saved in a single file containing all data, graphics etc. All models are saved as internal format APL component files, (filename.SFW). After a model is loaded, all data becomes immediately available.

It is important therefore, to save the model regularly during development, and almost always prior to calculation. This model should be saved as "WBMIX1".

Calculate one unit operation – on activation any selected unit operation can be calculated.

Calculate Current Section – on activation all unit operations in the current section will be calculated.

Stop Execution - On activation will immediately stop flowsheet calculations. Used to abort calculations as determined by the user.

Calculate Unit Operation Range – used to repeat calculations over the range determined by the user through SCAL.

Calculate All Unit Operations – used to calculate the full flowsheet from any section. Useful for situations where the user may wish to observe flowsheet changes during simulation.

## OUTPUT

Hardcopy output from this problem may be generated by programs in the OUTPUT MENU. Three samples of these output reports are shown on the following page. The output from OIDT – INPUT DATA tabulates all of the case, component, and flowsheet input data. Some of this information is shown below. All of the input and output stream data may be reported by a variety of output programs. The programs OFLW - FLOWRATES BY PHASE and OSTR -COMPONENT ASSAYS BY STREAM were used to generate the data shown.

MASS BALANCE

After checking the results this model should be saved as "WBMIX1 RESULTS" for use later in this workbook.

|                                                                           |                                                                                                    |                                                                    | CASE DEFINITION                                              |                                                      |                                                      |                                                      |                             |                                                             |                                                      |                                                      |                    |               |               |               |
|---------------------------------------------------------------------------|----------------------------------------------------------------------------------------------------|--------------------------------------------------------------------|--------------------------------------------------------------|------------------------------------------------------|------------------------------------------------------|------------------------------------------------------|-----------------------------|-------------------------------------------------------------|------------------------------------------------------|------------------------------------------------------|--------------------|---------------|---------------|---------------|
| Project<br>Title<br>Purpo                                                 | Informatic<br>MASS<br>Se : Work                                                                                                    | on:<br>BALANG<br>BOOK                                              | CE                                                           |                                                      |                                                      |                                                      |                             |                                                             |                                                      |                                                      |                    |               |               |               |
| Data Sto<br>Tolerano                                                      | orage File<br>ce Range                                                                                                    | Name                                                               | :                                                            | WBM<br>0.0                                           | UX1 R<br>01 0.                                       | esult<br>001                                         | s.sf                        | w                                                           |                                                      |                                                      |                    |               |               |               |
| Mass Balance Option: ONUnits of Mass: kilogramUnits of Time: hour         |                                                                                                    |                                                                    |                                                              |                                                      |                                                      |                                                      |                             |                                                             |                                                      |                                                      |                    |               |               |               |
| FLOWSHEET DATA                                                            |                                                                                                    |                                                                    |                                                              |                                                      |                                                      |                                                      |                             |                                                             |                                                      |                                                      |                    |               |               |               |
| NO OPR U<br>1 SEC S<br>2 MIX B                                            | JNIT PROCES<br>SECTION<br>BURNER                                                                                                    | S                                                                  | IS1<br>0<br>1                                                | IS2<br>0<br>2                                        | IS3 I<br>0<br>0                                      | S4 IS<br>0<br>0                                      | 85 IS<br>0<br>0             | 6 INV<br>0 C<br>0 C                                         | 7 OS1<br>0<br>3                                      | OS2<br>0<br>0                                        | OS3<br>0<br>0      | OS4<br>0<br>0 | OS5<br>0<br>0 | OS6<br>0<br>0 |
|                                                                           |                                                                                                    |                                                                    |                                                              |                                                      |                                                      | COM                                                  | IPONE                       | NT DA                                                       | TA                                                   |                                                      |                    |               |               |               |
| NO. NAME                                                                  | E FORMULA                                                                                                    | PHC                                                                |                                                              | CMW                                                  |                                                      | SGF                                                  |                             |                                                             |                                                      |                                                      |                    |               |               |               |
| 1 aH2C<br>2 gN2<br>3 gO2<br>4 gH2C<br>5 gCH4<br>6 gC2H<br>7 gCO<br>8 gCO2 | <ul> <li>H20</li> <li>N2</li> <li>O2</li> <li>H2O</li> <li>H2O</li> <li>CH4</li> <li>CH4</li> <li>C2H6</li> <li>CO</li> <li>CO2</li> <li>CO2</li> </ul> | LI3<br>GC8<br>GC8<br>GC8<br>GC8<br>GC8<br>GC8<br>GC8<br>GC8<br>GC8 | 18.0<br>28.0<br>31.9<br>18.0<br>16.0<br>30.0<br>28.0<br>44.0 | 153<br>134<br>988<br>153<br>430<br>701<br>106<br>100 | 1.0<br>0.0<br>0.0<br>0.0<br>0.0<br>0.0<br>0.0<br>0.0 | 000<br>012<br>014<br>008<br>007<br>013<br>012<br>020 |                             | 000<br>000<br>000<br>000<br>000<br>000<br>000<br>000<br>000 | 0.0<br>0.0<br>0.0<br>0.0<br>0.0<br>0.0<br>0.0<br>0.0 | 000<br>000<br>000<br>000<br>000<br>000<br>000<br>000 |                    |               |               |               |
| NO. STRE                                                                  | EAM                                                                                                    | TI                                                                 | VOL<br>IME                                                   | UMET<br>AC                                           | RIC F                                                | LOW F<br>SCE                                         | rate<br>FM                  | of si<br>M3/H                                               | REAM                                                 | S WIT                                                | TH GI<br>HR        | ASES          |               |               |
| +<br>1 Natu<br>2 Comb<br>3 Offo                                           | ural Gas<br>Dustion Air<br>Jas                                                                                                    | 100.00<br>100.00<br>100.00                                         | +<br>000<br>000 15<br>000 15                                 | 82.7<br>21.9<br>51.6                                 | +<br>48<br>86 13<br>51 14                            | <br>74.55<br>72.32<br>46.88                          | +<br>59 1<br>22 25<br>32 26 | 40.59                                                       | -+<br>0 1<br>0 23<br>1 24                            | 26.6<br>31.5<br>58.2                                 | <br>77<br>90<br>68 |               |               |               |

KG/HR-LI KG/HR-GC KG/HR-TC NO. STREAM ----+---+----+--1 Natural Gas 0.000000 100.000 100.000 2 Combustion Air 0.000000 3000.000 3000.000 3 Offgas 0.000000 3100.000 3100.000

STREAM DATA

GAS - KG/HR

| NO.         | STREAM                                  | gN2                                   | g02                                   | gH2O                                   | gCH4                                  | gC2H6                                 |  |  |  |  |  |  |
|-------------|-----------------------------------------|---------------------------------------|---------------------------------------|----------------------------------------|---------------------------------------|---------------------------------------|--|--|--|--|--|--|
| 1<br>2<br>3 | Natural Gas<br>Combustion Air<br>Offgas | 0.00000<br>2310.00000<br>2310.00000   | 0.000000<br>690.000000<br>690.000000  | 0.00000000<br>0.00000000<br>0.00000000 | 80.0000000<br>0.0000000<br>80.0000000 | 20.0000000<br>0.0000000<br>20.0000000 |  |  |  |  |  |  |
| GAS         | GAS - WEIGHT PERCENT                    |                                       |                                       |                                        |                                       |                                       |  |  |  |  |  |  |
| NO.         | STREAM                                  | gN2                                   | g02                                   | gH20                                   | gCH4                                  | gC2H6                                 |  |  |  |  |  |  |
| 1<br>2<br>3 | Natural Gas<br>Combustion Air<br>Offgas | 0.0000000<br>77.0000000<br>74.5161290 | 0.0000000<br>23.0000000<br>22.2580645 | 0.00000000<br>0.00000000<br>0.00000000 | 80.0000000<br>0.0000000<br>2.5806452  | 20.0000000<br>0.0000000<br>0.6451613  |  |  |  |  |  |  |
| GAS         | - VOLUME PERCEI                         | T                                     |                                       |                                        |                                       |                                       |  |  |  |  |  |  |
| NO.         | STREAM                                  | gN2                                   | g02                                   | gH2O                                   | gCH4                                  | gC2H6                                 |  |  |  |  |  |  |
| 1<br>2<br>3 | Natural Gas<br>Combustion Air<br>Offgas | 0.0000000<br>79.2708022<br>75.1858908 | 0.0000000<br>20.7291978<br>19.6609995 | 0.00000000<br>0.00000000<br>0.00000000 | 88.2316484<br>0.0000000<br>4.5466737  | 11.7683516<br>0.0000000<br>0.6064361  |  |  |  |  |  |  |

### Natural Gas Burner, Energy Balance PROBLEM DESCRIPTION

Add chemistry and heat losses to the burner in part one. Determine the output flowrate, composition and temperature.

Process Data: Inlet stream temperature are 30oC. Heat Loss is 20%. Chemical Reactions: CH4 + O2 = CO + H2O conversion = 100% CH2H6 + O2 = CO + H2O conversion = 100% CO + O2 = CO2 conversion = 80%

#### **PROBLEM SOLUTION**

This example illustrates the use of multiple chemical reactions in a unit operation and the use of the heat balance option. The problem in part one, saved as "WBMIX1 RESULTS" can be loaded and edited to include the new data for this

problem. The model can be loaded by using the FILE MENU option **Open...Retrieve Model** or the Taskbar button **E Load Model**. Either of these methods can be used to load an existing flowsheet model file.

Click on the Model Parameters Button
 A window appears with a number of clickable tabs.

| Project | Site Data | Calc Options | Calc Parameters | Dynamic Parameters | Convergence |
|---------|-----------|--------------|-----------------|--------------------|-------------|
|         |           |              |                 |                    |             |

- A. Click on the Calc Options Tab and check the box next to Heat Balance.
- B. Add CHEMISTRY to the Burner. Watch the video "<u>https://www.youtube.com/watch?v=ni9x1AK\_baU</u>" to see how to add chemistry to a unit operation and then add the chemistry shown above to unit operation number 2, the Burner.
- C. METSIM balances all reactions when the user clicks on the Balance button. If METSIM cannot balance a reaction an error message is generated. Any unbalanced reactions will be noted and should be corrected before proceeding.
- To add the heat loss data click on the Heat Bal tab of the Burner Unit operation then add -0.2 to the QF field. This specifies the fraction of the total heat input to be lost. As we are simulating a 20% heat loss -0.2 is entered at QF. Heat losses are entered as negative numbers and heat gains as positive numbers.

STREAM MIXER

| HEAT I<br>The he | NPUT AND HEAT LOSS CONTROL<br>at input and heat loss function is used by all<br>s to simulate beat transfer omerations |
|------------------|----------------------------------------------------------------------------------------------------|
| Heat             | inputs are considered to be positive heat flows.                                                                       |
| Heat             | losses are considered to be negative heat flows.                                                                       |
| Three            | types of data input methods are used.                                                                                  |
| 1.               | Heat flow -losses or inputs- can be specified as a                                                                     |
| 1                | fraction of the total heat input to the unit operation.                                                                |
| 2.               | Heat flow can be specified at a fixed rate in kcal/hour                                                                |
| 3.               | Heat flow can be calculated using any valid APL                                                                        |
|                  | expression or function name which returns the heat<br>loss or input.                                                   |
| -0.2             | Heat flow as a fraction of total heat input.                                                                           |
| 0                | Heat flow as a fixed amount in kcal/hour.                                                                              |
| 1011             |                                                                                                    |

3. The flowsheet is now ready to CALCULATE but before running the Calculation routine the file should be SAVED so that if any errors occur the file can always be called up again and changes made. Save the flowsheet as "WBMIX2".

## OUTPUT

Three samples of these output reports are shown below. Output the reports OHBS – HEAT BALANCE SUMMARY, OFLW – FLOWRATES BY PHASE and OSTR – COMPONENT ASSAYS BY STREAM.

After checking the results this model should be saved as "WBMIX2 RESULTS" for use later in this workbook.

MASS BALANCE

HEAT BALANCE SUMMARY - 1000 KILOCALORIES/HOUR

| OP                   | PROCESS STEP                            | INPU<br>STREA             | T HEA<br>M REAC              | AT HEAT                        | ENERGY<br>INPUT                          | HEAT<br>LOSS                  | HEAT<br>REQRD | OUTPUT<br>STREAM         | TOTAL                |
|----------------------|-----------------------------------------|---------------------------|------------------------------|--------------------------------|------------------------------------------|-------------------------------|---------------|--------------------------|----------------------|
| 1<br>2               | SECTION<br>BURNER                       | +                         | -+<br>0<br>4 109             | 0 0<br>98 0                    | ++-<br>0<br>0                            | -220                          | +<br>0<br>0   | +<br>0<br>-882           | +<br>0<br>0          |
|                      |                                         |                           | HEAT OF                      | REACTION                       | - 1000 KII                               | LOCALORIES                    | S/HOUR        |                          |                      |
| NO                   | PROCESS STEP                            | T                         | OTAL                         | -/MOLE                         | REACTION                                 |                               |               |                          |                      |
| BURI<br>BURI<br>BURI | NER<br>NER<br>NER                       | 61<br>13<br>34            | 8.97<br>7.00<br>1.80<br>STRE | 124.13<br>205.98<br>67.64      | 2 gCH4<br>2 gC2H6<br>2 gCO<br>ATURES AND | + 3 g02<br>+ 5 g02<br>+ 1 g02 | =<br>=<br>=   | 2 gCO<br>4 gCO<br>2 gCO2 | + 4 gH2O<br>+ 6 gH2O |
| NO.                  | STREAM                                  | TEMP-C                    | TEMP-F                       | KCAL/HR                        | BTU/HR                                   | KJ/H                          | R             |                          |                      |
| 1<br>2<br>3          | Natural Gas<br>Combustion Air<br>Offgas | 30.00<br>30.00<br>1026.12 | 86.00<br>86.00<br>1879.02    | 513.00<br>3856.00<br>881711.00 | 2036.0<br>15302.0<br>3498911.0           | 2147.<br>16134.<br>3689078.   | -<br>0<br>0   |                          |                      |
|                      |                                         | ,                         | VOLUMETF                     | RIC FLOW R                     | ATE OF STR                               | EAMS WITH                     | GASES         |                          |                      |
| NO.                  | STREAM                                  | TIME                      | ACE                          | 'M SCF                         | M M3/HR                                  | NM3/HR                        |               |                          |                      |
| 1<br>2               | Natural Gas<br>Combustion Air           | 100.0000                  | 82.74                        | 18 74.55<br>36 1372.32         | 9 140.59<br>2 2585.87                    | 126.677                       |               |                          |                      |

| 2 | COMDUSCION AIL | 100.0000 | 1921.900 | 1312.322 | 2303.07  | 2331.390 |
|---|----------------|----------|----------|----------|----------|----------|
| 3 | Offgas         | 100.0000 | 6944.162 | 1459.602 | 11798.21 | 2479.880 |

| NO. | STREAM  |     | KG/HR-LI | KG/HR-GC | KG/HR-TC |
|-----|---------|-----|----------|----------|----------|
|     | +       |     | +        | +        | +        |
| 1   | Natural | Gas | 0.000000 | 100.000  | 100.000  |

| 2 | Combustion | Air | 0.000000 | 3000.000 | 3000.000 |
|---|------------|-----|----------|----------|----------|
| 3 | Offgas     |     | 0.000000 | 3100.000 | 3100.000 |

STREAM DATA

| GAS<br>NO. | - KG/HR<br>STREAM             | gN2                   | g02        | gH2O       | gCH4       | gC2H6      |
|------------|-------------------------------|-----------------------|------------|------------|------------|------------|
| 1<br>2     | Natural Gas<br>Combustion Air | 0.00000<br>2310.00000 | 0.000000   | 0.000000   | 80.0000000 | 20.0000000 |
| 3          | Offgas                        | 2310.00000            | 316.593545 | 215.616860 | 0.0000000  | 0.0000000  |
| GAS        | - KG/HR                       |                       |            |            |            |            |
| NO.        | STREAM<br>+                   | gCO<br>++             | gCO2       |            |            |            |
| 3          | Offgas                        | 35.3874832            | 222.402112 |            |            |            |

# Natural Gas Burner, Process Control PROBLEM DESCRIPTION

Control the natural gas burner so that the combustion occurs with 15% oxygen.

# **Process Control Description**

Excess air in the output stream will be controlled using a feedback controller. 85% of the oxygen fed is consumed, the excess reports to the output stream. The ratio of outlet O2 to feed O2 will thus be maintained at 0.15 by adjusting the input air flowrate.

METSIM provides a set of value functions that provide access to flowsheet information. A value function will be used to get information for the feedback controller. Value function definitions along with a detailed explanation can be found in METSIM HELP.

# PROBLEM SOLUTION

The Burner in "WBMIX2 Results" will be modified by adding a feedback control FBC to maintain 15% excess oxygen in the output stream.

If an output stream parameter is controlled by a feedback controller, the parameter value is compared to the controller set point, and if it is not within the controller convergence tolerance, the main calculation routine returns to the unit operation where the adjusted variable is located. The variable is adjusted according to its variance and the unit operations between the point where the adjusted variable is located and where the controller set point is measured are calculated again until the measured variable and controller set point are re-compared. If it is within the tolerance of the controller the next unit operation in sequence is calculated, and if not the controller sets a new value for the controlled variable, and calculations are repeated until convergence is achieved.

Feedback control is used to control inlet streams and unit operation variables to achieve an outlet composition or flow from a unit operation or group of unit operations. The measured variable is after the unit operation(s) and the variable to be adjusted is either before or within the unit operation(s).

The sequence of calculation is:

- controller uses first flow or variable condition,
- the program calculates the unit operation(s)
- the controller compares the value of the measured variable to the desired value (controller set point).
- if the value is outside the controller tolerance 1E-10, the controller makea a change to the controlled variable
- the program repeats the calculation of the unit operation(s), using the new values

the controller compares the new measured value and if outside the tolerance repeats the calculation or if within the program proceeds with calculation of the next unit operation.

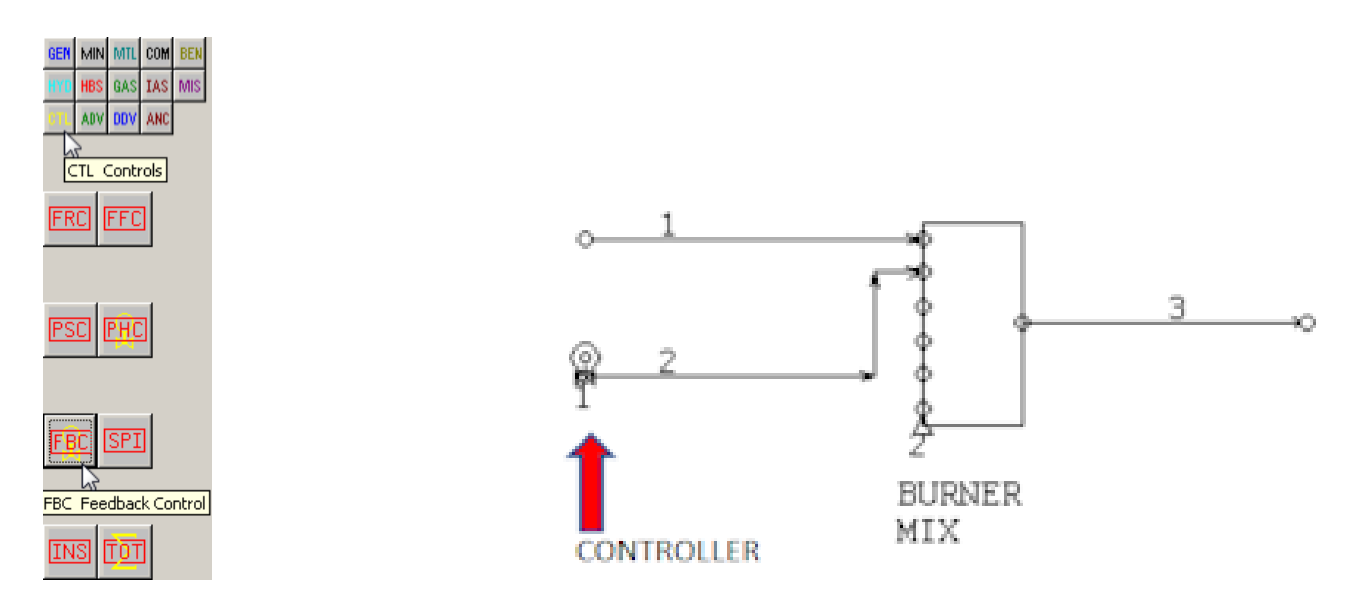

# **PROCESS CONTROLS**

The control strategy may now be entered. A FBC-Feedback Control may be entered which adjusts the flowrate of stream 2, Air, until there is 15% excess oxygen in stream 3, the offgas.

Watch the following video "https://www.youtube.com/watch?v=3EM\_8h3zdDU" to see how to add a FBC.

- a. Tick the box at ON to turn the controller on.
- b. The controller number, CN, is 1.
- c. The unit operation, OP, where the set point is calculated should be set to 2. The Burner is unit operation 2. The SECTION in the bottom eft-hand corner is unit operation 1.
- d. The unit operation, NO, where the controlled variable, stream 2 the air, is calculated should be set to 2.
- e. The Controller Description, ID, is optional but it is recommended that a note be entered for easy identification.
- f. The Adjusted Stream or Manipulated Variable, SN, should be entered as s2. This is the air stream that will be manipulated to achieve the desired results.
- g. LV and HV is the range over which the controlled variable may be variable may be varied to achieve the desired set point. Appropriate values in this case are 0 and 1000 respectively.
- h. The Value Function, VF, requires am APL expression that will return the measured process control to compare to thew set point value. The value function to be used in this example is 'C VCWT S', where C is the component number for oxygen and S is the stream number of interest. Refer to the Value Function section of the Help file for a list of the available value functions. In this example, the component number of oxygen is 2, the air inlet stream is 2 and the outlet stream is 3. The value function required in the VF field is;
- i. (c2 VCWT s3) ÷ c2 VCWT s2
- j. The small c in front of the component number in the Value Function above is used to update the component number if changes are made to the order of the components. The small s before the stream number in the Value Function above is used to update the stream number if stream numbers are renumbered. The ÷ in APL is entered via key combination 'Alt +'. The function can be interpreted as the flowrate of oxygen in stream 3 divided by the flowrate of oxygen in stream 2.
- k. The set point, SP, is set equal to 0.15 for 15% excess oxygen.

I. The proportionality switch, SL, denotes a direct or indirect acting process. If the value function increases with an increase in the manipulated variable, the process is direct, enter 1 for SL. If the value function decreases, the process is reverse acting, enter a -1 for SL. In this example, the outgoing oxygen to incoming oxygen ratio increases as the air flowrate increases, therefore the process is direct, and a 1 should be entered for SL.

This model should be saved as 'WBMIX3'. The flowsheet can be calculated and the results displayed as before. The actions of the feedback controller may be observed in the feedback control window during calculation.

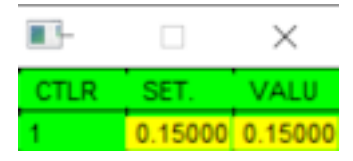

CLTRFBC Controller NumberSETFBC Set Point Value to AchieveVALUEFBC Set Point Achieved

#### OUTPUT

MASS BALANCE

INPUT DATA

2 MIX BURNER 1.000000 2 gCH4 + 3 gO2 = 2 gCO + 4 gH2O 1.000000 2 gC2H6 + 5 gO2 = 4 gCO + 6 gH2O 0.800000 2 gCO + 1 gO2 = 2 gCO2

HEAT BALANCE SUMMARY - 1 KILOCALORIES/HOUR

|    |              | INPUT  | HEAT  | HEAT  | ENERGY | HEAT | HEAT  | OUTPUT |       |
|----|--------------|--------|-------|-------|--------|------|-------|--------|-------|
| OP | PROCESS STEP | STREAM | REACT | SOLUT | INPUT  | LOSS | REQRD | STREAM | TOTAL |
|    | ++           | +-     | +     | +     | +      | +    | +     | +      | +     |
| 1  | SECTION      | 0      | 0     | 0     | 0      | 0    | 0     | 0      | 0     |
| 2  | BURNER       | 513    | 58    | 0     | 0      | -114 | 0     | -457   | 0     |

HEAT OF REACTION - 1000 KILOCALORIES/HOUR

| NO PROCESS STEP | TOTAL | /MOLE-· | REACTION- |         |          |          |
|-----------------|-------|---------|-----------|---------|----------|----------|
| BURNER          | 0.06  | 124.13  | 2 gCH4    | + 3 gO2 | = 2 gCO  | + 4 gH2O |
| BURNER          | 0.00  | 205.98  | 2 gC2H6   | + 5 gO2 | = 4 gCO  | + 6 gH2O |
| BURNER          | 0.00  | 67.64   | 2 gCO     | + 1 gO2 | = 2 gCO2 |          |

STREAM TEMPERATURES AND ENTHALPIES

| NO. | STREAM         | TEMP-C  | TEMP-F  | KCAL/HR   | BTU/HR    | KJ/HR     |
|-----|----------------|---------|---------|-----------|-----------|-----------|
| 1   | Natural Gas    | 30.0000 | 86.0000 | 513.00000 | 2036.0000 | 2147.0000 |
| 2   | Combustion Air | 30.0000 | 86.0000 | 0.00000   | 0.0000    | 1.0000    |
| 3   | Offgas         | 28.2438 | 82.8389 | 457.00000 | 1813.0000 | 1912.0000 |

#### VOLUMETRIC FLOW RATE OF STREAMS WITH GASES

| NO. | STREAM         | TIME     | ACFM     | SCFM     | M3/HR    | NM3/HR   |
|-----|----------------|----------|----------|----------|----------|----------|
|     | +              | +        | +        |          | +        | +        |
| 1   | Natural Gas    | 100.0000 | 82.74825 | 74.55940 | 140.5902 | 126.6772 |
| 2   | Combustion Air | 100.0000 | 0.04942  | 0.04456  | 0.0840   | 0.0757   |
| 3   | Offgas         | 100.0000 | 82.32141 | 74.60704 | 139.8650 | 126.7582 |
|     |                |          |          |          |          |          |
| NO. | STREAM         | KG/HR-LI | KG/HR-GC | KG/HR-TC |          |          |
|     | +              | +        | +        | +        |          |          |
| 1   | Natural Gas    | 0.000000 | 100.0000 | 100.0000 |          |          |
| 2   | Combustion Air | 0.000000 | 0.0974   | 0.0974   |          |          |
| 3   | Offgas         | 0.000000 | 100.0974 | 100.0974 |          |          |

#### STREAM DATA

| GAS<br>NO.  | - KG/HR<br>STREAM                       | gN2                                    | g02                                    | gH20                                   | gCH4                                  | gC2H6                                 |
|-------------|-----------------------------------------|----------------------------------------|----------------------------------------|----------------------------------------|---------------------------------------|---------------------------------------|
| 1<br>2<br>3 | Natural Gas<br>Combustion Air<br>Offgas | 0.00000000<br>0.07500000<br>0.07500000 | 0.00000000<br>0.02240260<br>0.00000000 | 0.00000000<br>0.00000000<br>0.01681690 | 80.0000000<br>0.0000000<br>79.9925121 | 20.0000000<br>0.0000000<br>20.0000000 |
| GAS<br>NO.  | - KG/HR<br>STREAM                       | gCO                                    | gCO2                                   |                                        |                                       |                                       |
| 3           | Offgas                                  | 0.01307360                             | 0.0000000                              |                                        |                                       |                                       |